| 1. Photoshop の基本操作  |
|---------------------|
| 1.1 Photoshop について1 |
| 1.2 ワークスペースの切り替え2   |
| 1.3 画像の読み込み         |
| 1.4 カラーチャンネル        |
| 1.5 ビット数            |
| 1.6 新規画像の作成11       |
| 1.7 画像を開く12         |
| 1.8 ファイル形式について13    |
| 1.9 Web 用に保存15      |
| 2. ペイントとフィルタ        |
| 2.1 カラーマネージメント設定17  |
| 2.2 ペイントとレタッチ19     |
| 2.3 フィルターをかける27     |
| 2.4 プリントする31        |
| 3. レイヤーとテキスト        |
| 3.1 テキスト入力と編集34     |
| 3.2 レイヤースタイル        |
| 3.3 写真の合成           |
| 3.4 レイヤーの複製45       |
| 4. 写真を選んで補正         |
| 4.1 Bridge を使う48    |
| 4.2 カラーと色調の補正52     |
| 5. 選択とマスク           |
| 5.1 選択範囲からレイヤーを作成56 |
| 5.2 マスクと調整レイヤー60    |

1.1 Photoshop について

1.1a Photoshop ファミリー

Extended、Lightroom 4 があります。

1. Photoshop の基本操作

Photoshop ファミリー には、Photoshop CS6、Photoshop CS6

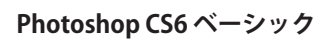

(a) 🖓 🦯 補足

ホームユーザ向け

| Bridge                                                                                                    | 画像の取込み<br>複数画像の比較<br>複数画像の補整<br>画像の補正<br>画像の合成<br>ビデオ<br>3 D<br>画像解析機能                                                       | Lightroom<br>RGBのみ                                       | Adobe Photoshop<br>Elements 10 があります。<br>操作方法は、Photoshop<br>や Photoshop Extended と<br>は違います。<br>(b) G_ 補足<br>環境設定復元<br>購入時の環境設定に戻し |
|----------------------------------------------------------------------------------------------------|----------------------------------------------------------------------------------------------------|----------------------------------------------------------|----------------------------------------------------------------------------------------------------|
| 1.1b ヘルプ<br>【1】「ヘルプ」メ:<br>し、「Photok                                                                                                    | ニューから「Photoshop オ                                                                                                    | 」<br>ンラインヘルプ」を選択<br>ページを表示させます。                          | たいときは、Shift+Alt+Ctrl<br>(Window) キー<br>または Shift+ option+<br>Command(Macintosh) キー<br>を押しながら Photoshop を<br>起動します。                 |
| い<br>や<br>か<br>や<br>や<br>や<br>し<br>や<br>し<br>や<br>し<br>や<br>し<br>や<br>し<br>や<br>し<br>や<br>し<br>や<br>し<br>や<br>し<br>や<br>し<br>し<br>し<br>し<br>し<br>し<br>し<br>し<br>し<br>し<br>し<br>し<br>し | ・<br>ッルューション ラーニ<br>op <b>ヘルプ</b> /                                                                                          | ンダ サポート<br>トピック                                          | <b>(c)  ショートカット</b><br>ヘルプ<br>(W)F1<br>(M)help                                                                                     |
| Adobe Community                                                                                                    | Help<br>野<br>一<br>型<br>マ<br>一<br>西<br>型<br>フ<br>保<br>平<br>主<br>二<br>二<br>二<br>二<br>二<br>二<br>二<br>二<br>二<br>二<br>二<br>二<br>二 | 「機能<br>リークスペースとワーク<br>酸調整<br>通とペイント<br>マルターと効果<br>存と書き出し |                                                                                                    |
|                                                                                                    | 本                                                                                                    | 川10式日ビ 詳細▶<br>56の新機能                                     |                                                                                                    |

(d) G / 補足

も、

カスタマイズ

Photoshop では、ワークス

ペース以外にメニュー項目

やキーボードショートカット

「ウィンドウ」メニュー「ワー

クスペース / 「キーボー

ドショートカットとメニュー」

からカスタマイズできます。

(「編集」メニューからも変

## 1.2 ワークスペースの切り替え

Photoshopの操作では、パネル、バー、ウィンドウなどの様々な要素を使用します。これらの要素の構成を、ワークスペースと呼びます。

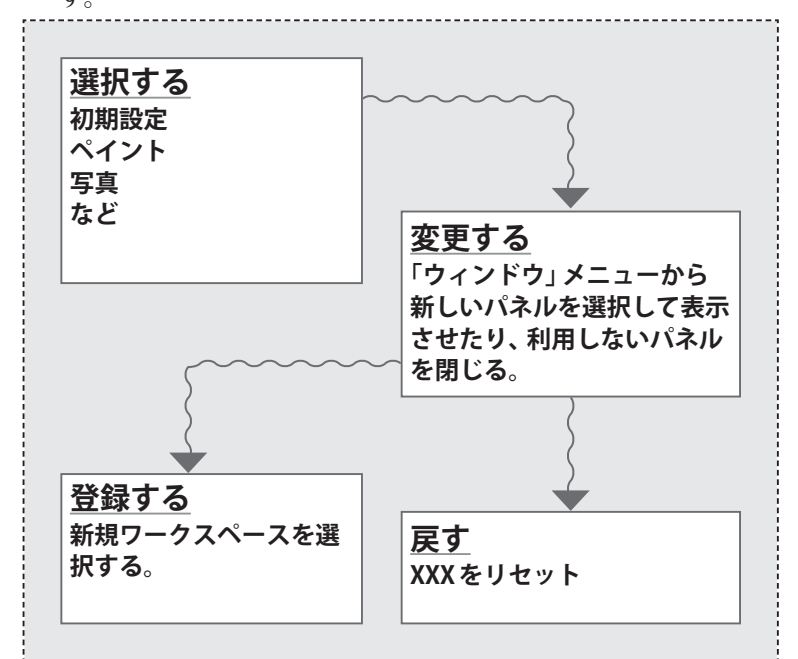

### 1.2a ワークスペースを初期設定にリセットする

【1】画面の右上に表示されている「ワークスペースを選択」メニュー から「初期設定」を選択します。

|                     | 初期設定 🔶 🗧                              |
|---------------------|---------------------------------------|
| カラー スウォ             | 初期設定<br>CS6 の新機能                      |
| B R R               | 3D<br>モーション<br>ペイント<br>写真<br>テキスト編集   |
| 色調補正 スター<br>色調補正を追加 | 初期設定 をリセット<br>新規ワークスペース<br>ワークスペースを削除 |

#### (e) ← 補足

更できます。)

フレーム MacOS では、ディスクトッ プを表示するかしないか選 択できます。 変更するには、「ウィンドウ」 メニューから「アプリケー ションフレーム」を選択し ます

#### Photoshop の基本操作

【2】画面の右上に表示されている「ワークスペースを選択」(初期 設定と表示されている)メニューから「初期設定をリセット」を 選択します。

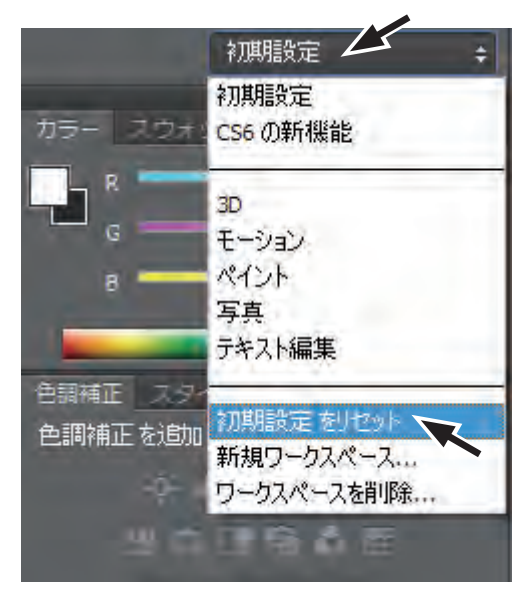

Photoshop CS6 ベーシック

| (f) <i>G_</i> ∕ 補足 |
|--------------------|
| 登録する               |
| カスタマイズしたワーク        |
| スペースを登録するに         |
| は、「ワークスペースを選       |
| 択」メニューからて「新規       |
| ワークスペース」を選択し       |
| ます。(カスタマイズしたメ      |
| ニュー項目も一緒に登録さ       |
| れます。)              |

# (g)∛CS6 新機能

| カラーテーマ             |
|--------------------|
| CS6よりデフォルトが黒っぽ     |
| い感じになりましたが、従       |
| 来と同じ白基調のインター       |
| フェイスにも変更できます。      |
| 変更するためには、編集        |
| (Photoshop) メニューの環 |
| 境設定からインターフェイ       |
| スを選択し、カラーテーマ       |
| を変更します。            |